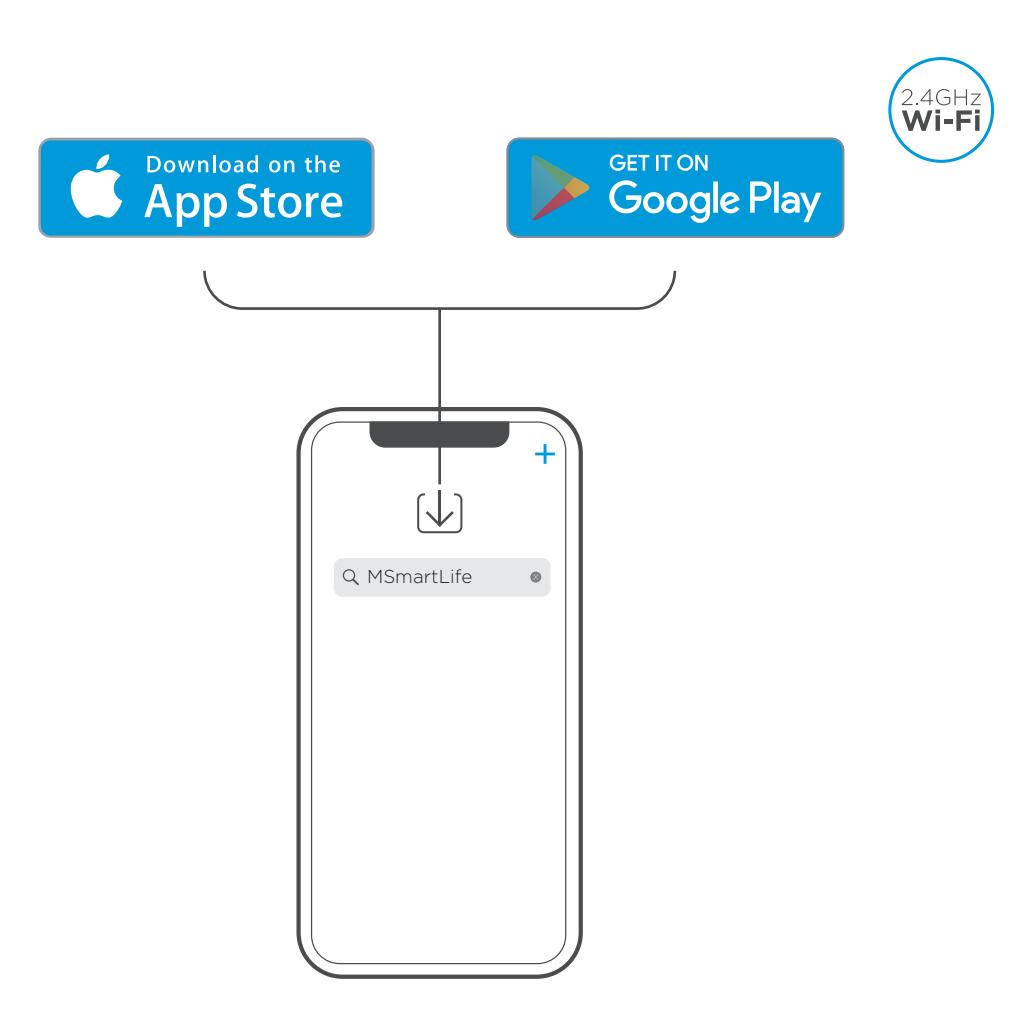

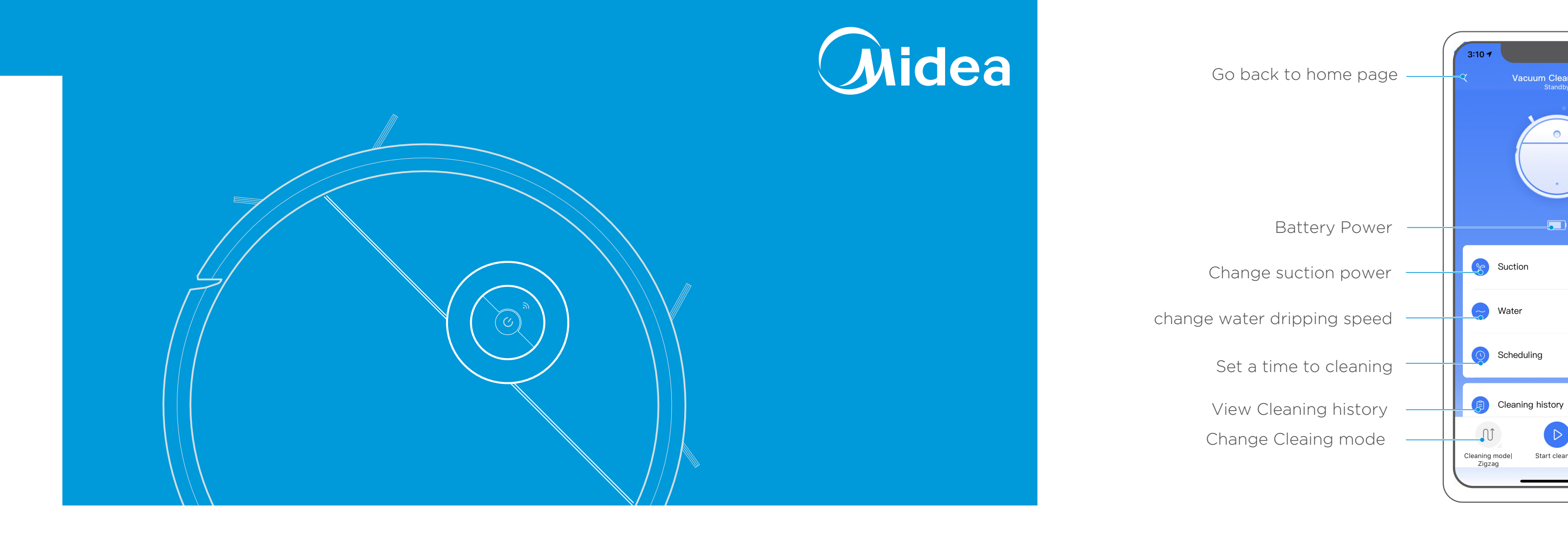

📈 iOS 8.0 or later 🖌 Android 4.4 or later

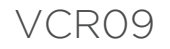

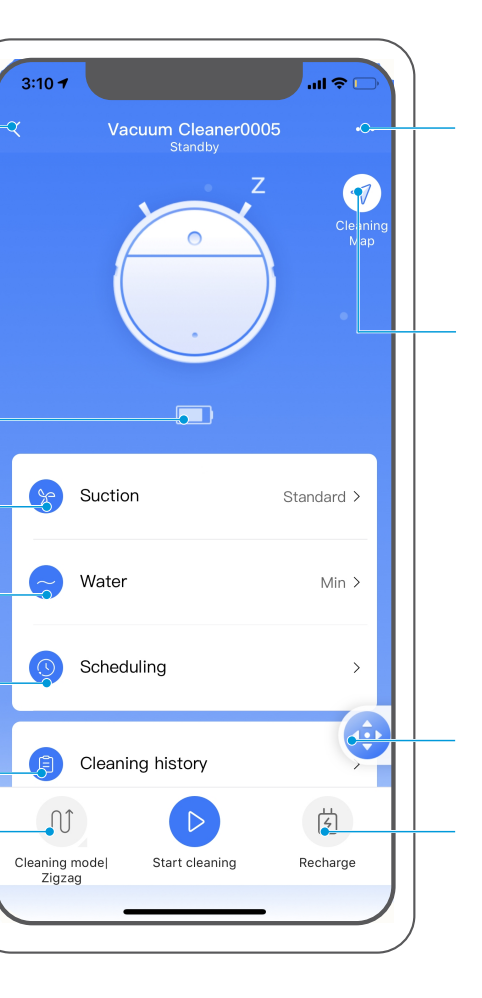

## For more information

View Cleaning path

MANUAL function

Manually sent robot to recharge

# Quick start guide Quick start guide First use Step 1 Step 2 Step 3 1 Attach the mop to the holder.

**4** Mount the water tank onto the mop holder.

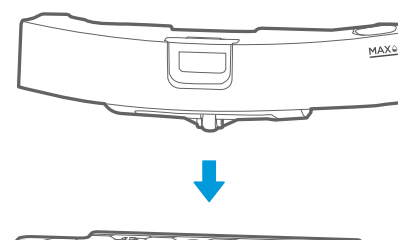

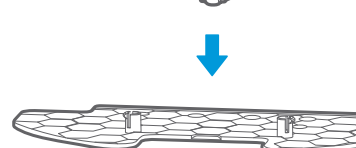

000

**Aldea** 

OR

Start/Pause

Step 4

Step 5

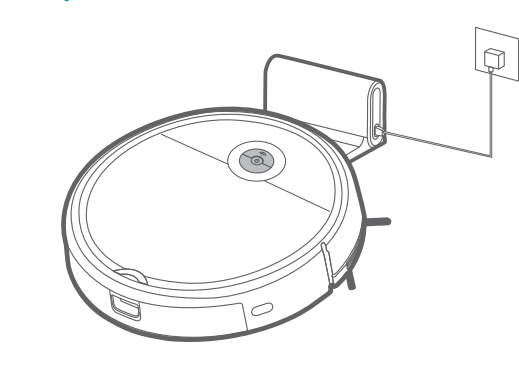

### For mopping system

2 Press the button on tank and remove the tank.

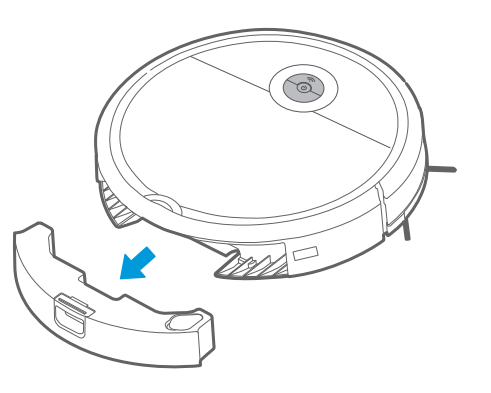

**3** Fill the water.

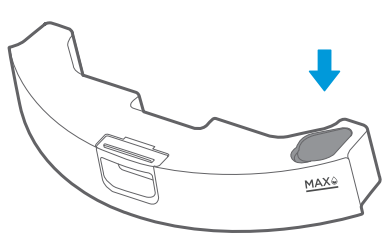

**5** Then insert the water tank assembly into the appliance.

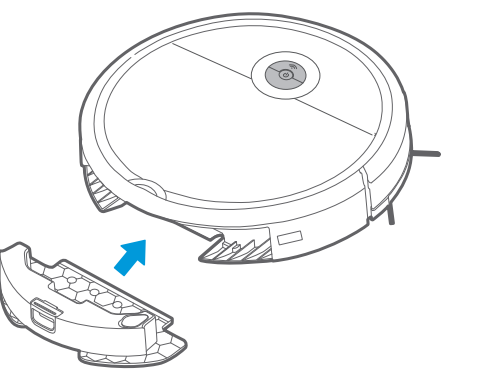

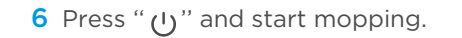

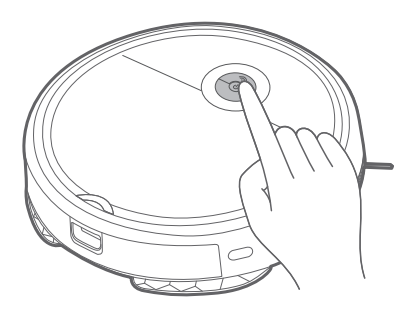

# App quick guide

#### Step 1

Scan the QR code and download the APP . Follow the instructions on the interface to register and login APP.

#### Step 2

Click "+" key on the upper right corner of the interface and add the device from device list.

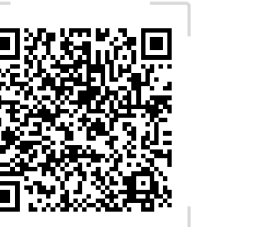

#### Step 4

Once the network access is configured successfully, you can operate your cleaner by App.

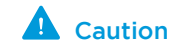

Make sure your phone is connected to home WiFi.

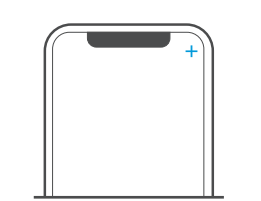

#### Step 5

Click "+" key on the upper right corner of the interface and select "Invite New Member" . Follow the prompts on the mobile phone then you can invite your family members to control the smart

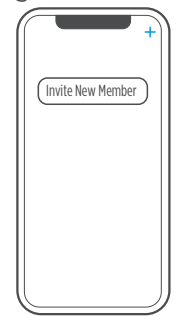

#### Step 3

**a**. make sure master switch is turned ON: **b**. short press button once to turn on the robot; **c**. long press button around 3 seconds and release after a tick sound is heard. and Wi-Fi indicator light is flickering; **d**. click "Next Step" on App and conduct network accessing config operation as per the prompts on the interface.

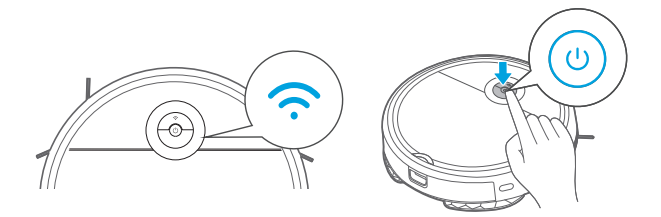